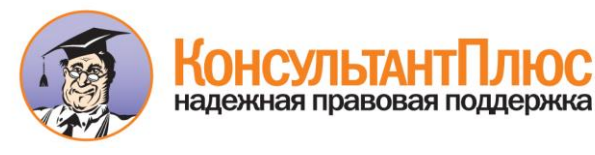

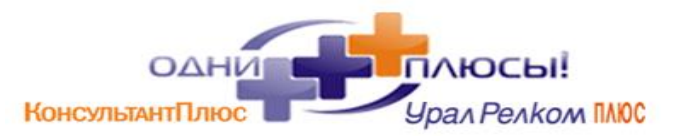

Кому: Юристу

## Подобрать практику к норме стало еще удобнее

По интересующей вас норме тысячи судебных решений? Не проблема. Новшество в КонсультантПлюс позволит оставить только решения по конкретным требованиям сторон и категории спора. Новшество доступно в онлайне.

## Суть новшества

Через кнопку "i" у нормы вы получили список судебных актов, в которых она применялась. Решений может быть несколько тысяч, а иногда и сотен тысяч. Новая кнопка "Категория спора и требование" быстро отфильтрует выдачу:

- по виду спора (договоры, банкротство, споры с госорганами и др.) с детализацией по каждому разделу;
- по виду требования в рамках этого спора (взыскание основного долга, упущенной выгоды, внесение изменений в договор и т.д.).

| 👔 Доп. информация к разделу                                                                                                    | Поиск в списке                   |                 | Найти       | ۲         | W       |   |
|----------------------------------------------------------------------------------------------------|----------------------------------|-----------------|-------------|-----------|---------|---|
| "Гражданский кодекс Российской Федерации<br>(часть первая)" от 30.11.1994 N 51-ФЗ (ред<br>Статья 431.2. Заверения об обстоятельствах | Арбитражные суды округов [1:394] | О Уточнить по р | Категория с | пора и тр | ебовани | e |

Останется только та практика, которая максимально соотносится с характеристиками вашего кейса.

## Как работает

Разберем на примере. Вы готовитесь к суду с арендодателем о взыскании неосновательного обогащения и хотите изучить практику применения нормы о заверениях об обстоятельствах (<u>ст.</u> <u>431.2</u> ГК РФ).

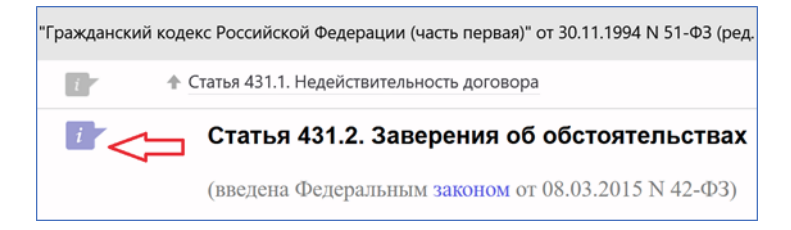

По кнопке "i" вы построили список документов к норме, включая судебную практику, в которой более 3000 актов арбитражных судов.

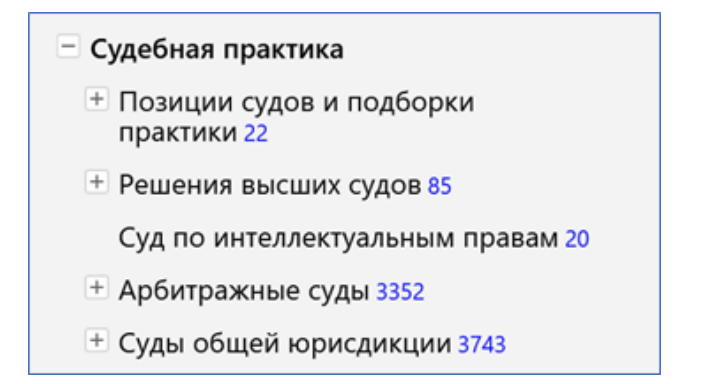

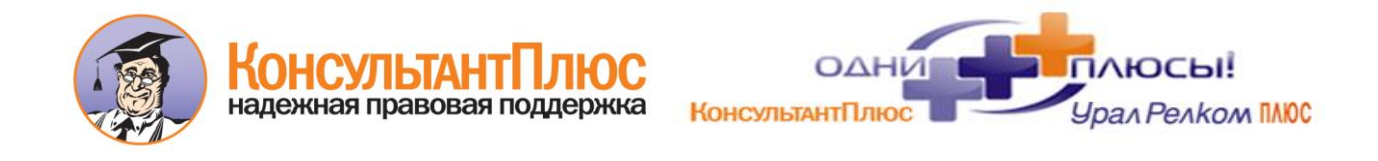

Теперь перейдите в любой из разделов судебной практики и над списком судебных актов нажмите "Категория спора и требование".

| Тоиск в списке                                                                                               |                                                                                      |                                                                                         |
|----------------------------------------------------------------------------------------------------|--------------------------------------------------------------------------------------|-----------------------------------------------------------------------------------------|
| Арбитражные суды округов [1:394]                                                                             | О Уточнить по реквизитам •                                                           | 🥕 Категория спора и требование                                                          |
| Постановление Арбитражного суд<br>Требование: О взыскании долга и неу<br>Обстоятельства: Экспедитор ссылаетс | да Московского округа от<br>стойки по договору транспо<br>я на неисполнение клиентом | т 20.02.2025 N Ф05-163/2025 п<br>ортной экспедиции.<br>м обязательств по оплате оказанн |

Выберите категорию вашего спора. Для нашего примера это будет "Аренда или субаренда зданий и сооружений (в т.ч. помещений)".

| Категория спора | > | Требования |
|-----------------|---|------------|
|-----------------|---|------------|

| Арбитражные суды                                            | Суды общей юрисдикции      |                                                                                                    |  |  |
|-------------------------------------------------------------|----------------------------|----------------------------------------------------------------------------------------------------|--|--|
| Раздел                                                      |                            | Категория спора                                                                                            |  |  |
| Споры по отдельным ви                                       | идам договоров             | Агентирование                                                                                              |  |  |
| Споры в сфере интеллектуальной собственности                |                            | Аренда или субаренда зданий и сооружений (в т.ч. помещений)                                                |  |  |
| Иные гражданско-правовые споры                              |                            | Аренда или субареңда земли                                                                                 |  |  |
| Земельные споры                                             |                            | Аренда или субаренда транспортных средств (ТС)                                                             |  |  |
| Корпоративные споры и споры из деятельности юридических лиц |                            | Банковский счет<br>Безвозмездное пользование                                                               |  |  |
| Споры, связанные с банкротством                             |                            |                                                                                                    |  |  |
| Споры по налогам, сбор                                      | ам и страховым взносам     | Водоотведение и прием сточных вод                                                                          |  |  |
| Споры с антимонопольными органами                           |                            | Водоотведение и прием сточных вод для государственных и муници<br>нужд (госзаказ, госконтракт, госзакупки) |  |  |
| Дела об административных правонарушениях                    |                            | Водоснабжение (отпуск холодной воды)                                                                       |  |  |
| Иные споры с органами власти                                |                            | Водоснабжение (отпуск холодной воды) для государственных и                                                 |  |  |
| Процессуальные и иные                                       | вопросы, разрешаемые судом | муниципальных нужд (госзаказ, госконтракт, госзакупки)<br>Возмездное оказание услуг                        |  |  |
|                                                             |                            |                                                                                                    |  |  |
|                                                             |                            |                                                                                                    |  |  |
|                                                             |                            | Искать К выбору требования                                                                                 |  |  |

Далее перейдите по кнопке "К выбору требования". Укажите сторону спора и ее требование.

| Раздел                                | Требования                                                                       |
|---------------------------------------|----------------------------------------------------------------------------------|
| Требования арендодателя               | О взыскании неосновательного обогащения (в т.ч. по предварительному<br>договору) |
| Гребования арендатора (субарендатора) |                                                                                  |
| Требования иных лиц                   | договору)                                                                        |

Нажмите "Искать".

Теперь перед вами только та практика по <u>ст. 431.2</u> ГК РФ, в которой:

- спор касался аренды недвижимости;
- арендатор заявил требование о взыскании неосновательного обогащения.

Вместо нескольких тысяч документов вы получили всего несколько десятков.